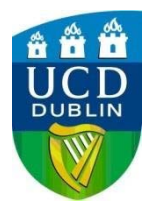

## HOW TO SET DEFAULT ACCOUNTING CODE

## Setting Default Accounting Code

- 1) Go to Start menu -> Control Panel -> Devices & Printers
- 2) Right-Click the printer and choose **See Whats Printing**
- 3) Go to Properties
- 4) Under the Device Settings tab, choose Administrator...

## 5) Select the Job Accounting tab

| General Lock Settings User Login Job Accounting    Job accounting  Use specific account ID:  Prompt for account ID Prompt for account ID and validate Display account ID list Account ID Description Add Delete Edit | neral Lock Settings User Login Job Accounting  Job accounting  Use specific account ID:  Prompt for account ID Prompt for account ID and validate Display account ID list  Account ID Description Add Delete Edit Import Export | dminist | rator Setting                | S              |                |        | 2      |
|----------------------------------------------------------------------------------------------------|----------------------------------------------------------------------------------------------------|---------|------------------------------|----------------|----------------|--------|--------|
| Job accounting Use specific account ID:  Prompt for account ID Prompt for account ID and validate Display account ID list Account ID Description Add Delete Edit                                                     | Job accounting Use specific account ID:  Prompt for account ID Prompt for account ID and validate Display account ID list Account ID Description Add Delete Edit Import Export                                                  | General | Lock Settings                | User Login     | Job Accounting |        |        |
| Use specific account ID:  Prompt for account ID Prompt for account ID and validate Display account ID list Account ID Description Add Delete Edit Edit                                                               | Use specific account ID:  Prompt for account ID and validate Display account ID list  Account ID Description Add Delete Edit Import Export                                                                                      | 🗹 Job   | accounting                   |                |                |        |        |
| Prompt for account ID Prompt for account ID and validate Display account ID list Account ID Description Add Delete Edit                                                                                              | Prompt for account ID Prompt for account ID and validate Display account ID list Account ID Description Add Delete Edit Import Export                                                                                           | હા      | Use specific acci            | ount ID:       |                |        |        |
| Prompt for account ID     Prompt for account ID and validate     Display account ID list  Account ID     Description     Add     Delete     Edit                                                                     | Prompt for account ID and validate Display account ID list Account ID Description Add Delete Edit Import Export                                                                                                    |         |                              |                |                |        |        |
| O Prompt for account ID and validate       O Display account ID list       Account ID s:       Account ID       Description       Add       Delete       Edit                                                        | Prompt for account ID and validate     Display account ID list  Account ID     Description     Add     Delete     Edit     Import  Export                                                                                       | OF      | <sup>p</sup> rompt for accou | nt ID          |                |        |        |
| O Display account ID list Account ID Description Add Delete Edit                                                                                                    | O Display account ID list   Account ID Description   Add     Delete     Edit     Import     Export                                                                                                    | ØF      | Prompt for accou             | nt ID and vali | idate          |        |        |
| Account ID s:<br>Account ID Description<br>Delete<br>Edit                                                                                                    | Account ID Description Add Delete Edit Import Export                                                                                                    | () E    | Display account l            | D list         |                |        |        |
| Account ID Description Add Delete Edit                                                                                                    | Account ID Description Add Delete Edit Import Export                                                                                                    | Acc     | ount IDs:                    |                |                |        |        |
| Delete<br>E dit,                                                                                                    | Edit Import Export                                                                                                    | A       | ccount ID D                  | escription     | 1              | Add    |        |
| E dit                                                                                                    | Edit Import Export                                                                                                    |         |                              |                |                | Delete |        |
|                                                                                                    | Import                                                                                                    |         |                              |                |                | E dit  |        |
| Import                                                                                                    | Export                                                                                                    |         |                              |                |                |        |        |
|                                                                                                    | Export.                                                                                                    |         |                              |                |                |        |        |
| Export                                                                                                    |                                                                                                    | <       |                              |                | >              | Export |        |
|                                                                                                    |                                                                                                    |         |                              |                |                |        |        |
|                                                                                                    |                                                                                                    |         |                              |                |                |        |        |
|                                                                                                    |                                                                                                    |         |                              |                |                | ОК     | Cancel |

- 6) Change the option to **Use specific account ID:**
- 7) Type in your account code
- 8) Click **OK** to everything